## **Finding Articles in ProQuest One Business**

**ProQuest One Business** is a large business database that designed to support the unique needs of business professionals including entrepreneurs, accountants, and academic faculty and students.

To get to ProQuest One Business start on the UA-PTC Libraries homepage: <u>http://www.uaptc.edu/library</u>.

- Click on the Databases button.
- Select ProQuest One Business from the alphabetical list.

ProQuest One Business opens to a Basic Search screen with a single search box.

Let's look for articles on price elasticity.

Type the topic, **price elasticity**, in the search box. Put this term in **quotation marks** to tell the database that you want to search for the entire phrase and not just the individual words. Then click the **Search** button.

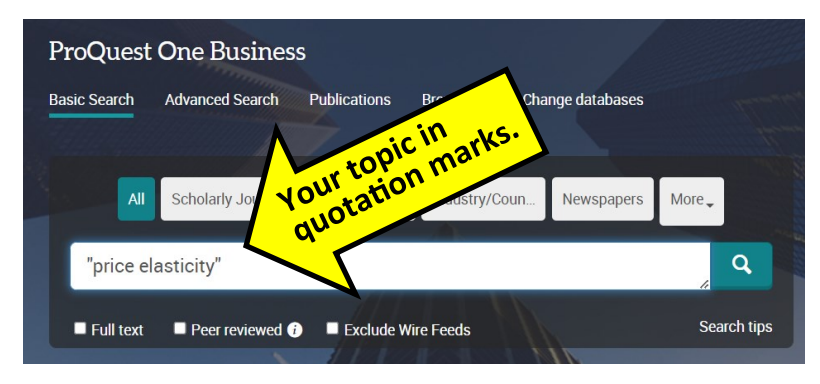

## Refining results and getting a copy of an article.

The next screen displays your Limit to Illumina, Inc.: 1024 Recap: Instruments Pressured by Macro While Consumables Strength Drove the Quarter, Questions Remain Regarding Competition & Price Elasticity : Remain search results in order of releŝ Exclude Wire Feeds Neutral Full text vance. You can limit your results Vatnsdal, Rachel. J.P. Morgan Equities Research Reports; New York, (May 3, 2024) Report Peer reviewed Abstract/Details S Full text - PDF (1 MB) using the options Source type on the left side Limiters Illumina, Inc.: 4Q23: 2024 Guidance in Line with Expectations while Focus Shifts to 🞓 Scholarly Journals (11,810) Competition, Price Elasticity of Demand, and Timing of GRAIL of the screen. Books (1.890) Vatnsdal, Rachel. J.P. Morgan Equities Research Reports; New York, (Feb 9, 2024) Check Full Text to limit results Audio & Video Works (1) Abstract/Details 🛛 📕 Full text - PDF (1 MB) to those citations that have a copy Dissertations & Theses (2.674) Newspapers (773) Estimating own-price and cross-price elasticity of cigarette consumption by price tiers in of the complete text. Bangladesh More > Shimul, Shafiun N; A K M Ghulam Hussain; Nargis, Nigar. Tobacco Control; London (Oct 2023): tc-2022-Use Publication Date to limit re-057679 Publication date sults to articles published within a KNOWN ON THIS TOPIC Overall price elasticity of cigarette demand is and less than unity. Price elasticity of cigare e demand tends to be higher This is the first study to estimate price elasticity of cigarette demand. Last 12 Months particular time frame, such as the Abstract/Details Full text 🛛 🛃 Full text - PDF (385 KB) Last 5 Years 21 References past 10 years. Last 10 Years

< Back to results <3 of 34,079 >

## left Full Text | Scholarly Journal

Estimating own-price and cross-price elasticity of cigarette consumption by price tiers in Bangladesh

 Shimul, Shafun N; A K M Ghulam Hussain, Nargis, Nigar.
 Tobacco Control; London (Oct 2023): to-2022-057679.

 2022-057679.
 D0:10.1136/tc-2022-057679

| Full text                        |   |
|----------------------------------|---|
| Full text - PDF                  |   |
| Abstract/Details                 |   |
| 21 References                    | 6 |
| Documents with shared references | 6 |

| 6)                                                                                                    | Estimating own-price and c                                                                                                    | Original research                                                                                                    |  |
|----------------------------------------------------------------------------------------------------|----------------------------------------------------------------------------------------------------|----------------------------------------------------------------------------------------------------|--|
| 6)                                                                                                    | Estimating own-price and c                                                                                                    | rocc price electicity of                                                                                                    |  |
| OPEN ACCESS                                                                                                    | Estimating own-price and cross-price elasticity of<br>cigarette consumption by price tiers in Bangladesh<br>Shafiun N Shimul <sup>©</sup> , <sup>12</sup> A K M Ghulam Hussain <sup>©</sup> , <sup>3</sup> Ngar Nargis <sup>© 4</sup>                                                                                                    |                                                                                                    |  |
| <ul> <li>Additional supplemental<br/>nutural to published online<br/>mannal in published online<br/>marrial online (Brgunits, doi:<br/>10.1111/kito-2022.05/KPR).</li> <li>Bill 1111/kito-2022.05/KPR.</li> <li>Bill 1111/kito-2022.05/KPR.</li> <li>Bill 11111/kito-2022.05/KPR.</li> <li>Bill 11111/kito-2022.05/KPR.</li> <li>Bill 1111/kito-2022.05/KPR.</li></ul> | ABSTRACT<br>Objections In strengther his their childer strengther<br>in the strengther his their childer strengther<br>in endination of procession has not end<br>available in the existing locature.<br>Methods kitting out can dready along below harding<br>location and and any along below harding<br>in the meet existing character dread and any along<br>and increme existing character dread any along below<br>harding and any along the dread by a pro-<br>tein the existing of any along below harding<br>in comment decision where the strengther dread by pro-<br>tein the existing of any along the dread by a pro-<br>tein the existing of any along the dread by a pro-<br>tein the existing of a strength and the dread of a<br>method wave model dread or proteometic and along bulkers<br>in the dread by a method and along the along the<br>method wave model dread any proteometic and along bulkers. | WHAT IS AURLARY ENONE ON THIS TOPIC           -> Owend prize detaution of objects detauned is<br>magniture and test than unity,           -> Price allacity of objects detauned tests<br>by abje in specific with lower solutions<br>what and among youth.           -> This she likes taudy to estimate price<br>solution and among youth.           ->> This she likes taudy to estimate price<br>elasticity, this taudy to estimate price elasticity<br>and additional prices and income<br>elasticity typics and income<br>elasticity typics and income<br>elasticity typics and additional prices and income<br>elasticity typics are showing accusibility of<br>auxiliary objects and additional prices and the come<br>elasticity typics are showing accusibility of<br>auxiliary objects and additional prices and additional<br>additional prices and additional prices and additional<br>additional prices and additional prices andites andites<br>additional prices and additional prices and addites |  |

## Suggested sources

(??) (?) (=)

cross-price elasticity of cigarette consumption by price ... Shimul, Shafiun N; et al. Tobacco control. (04 June 2024) Effects of the illicit market on the price activity of discrette

the price elasticity of cigarette consumption in Brazil Divino, Jose Angelo; et al. Tobacco Control. (01 Dec 2023) Choose an article and click on the underlined title to view the full text.

**Options to get a copy** 

of the article.

Use the buttons **download**, **print**, or **cite** the article.